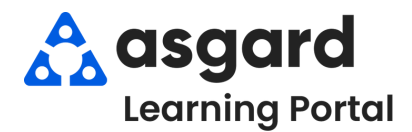

## AsgardMobile Crear una Orden de Trabajo (S&P) - Android

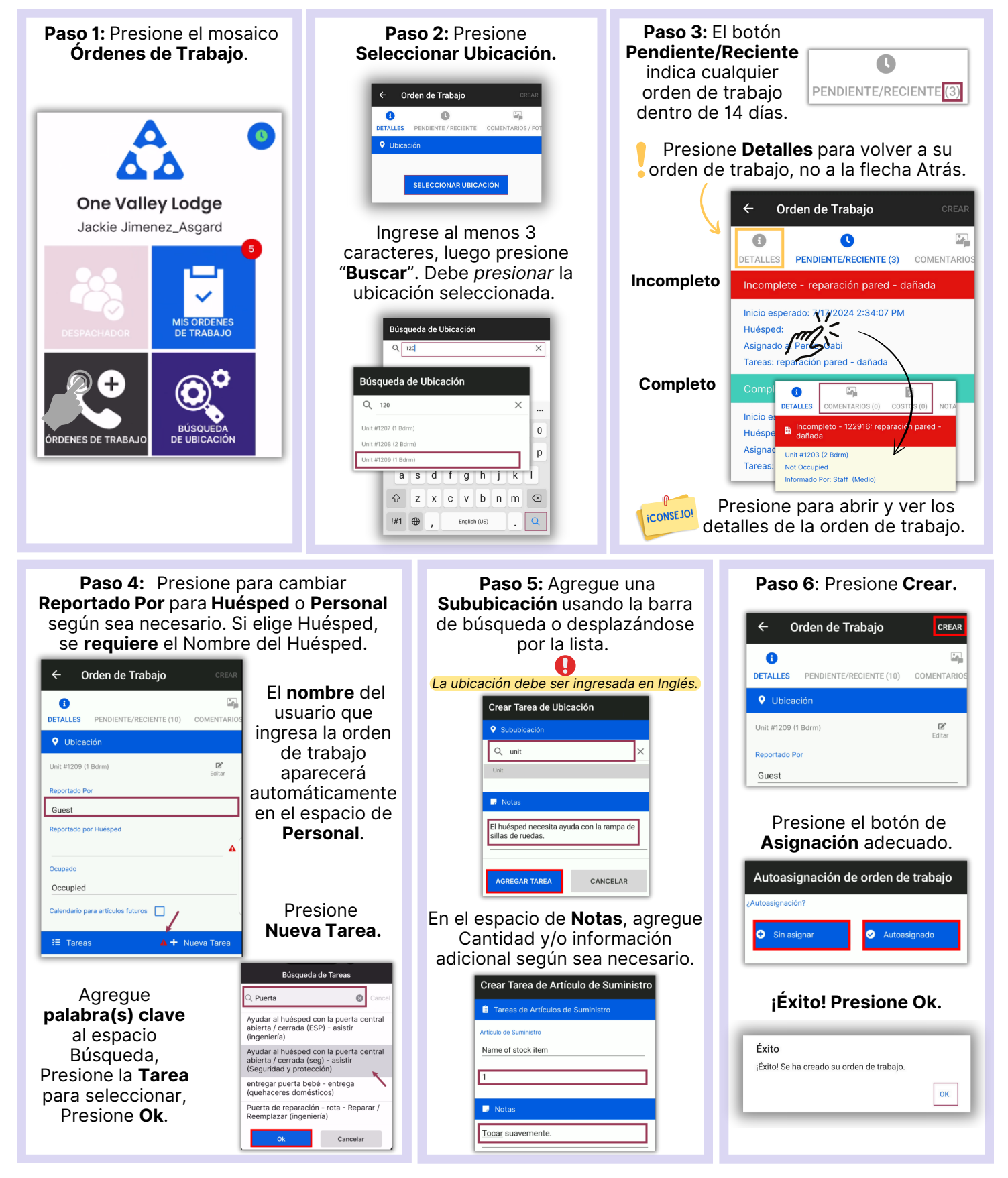